## Manually uploading ERAs

Last modified on 02/20/2025 9:06 am EST

In DrChrono, you have the option of manually uploading ERAs, if for some reason it doesn't come through your clearinghouse automatically.

## 1. Navigate to **Billing > Remittance Reports**.

## 2. Select Upload ERA

| Remittance Reports                            |               |               |               |               |             |            |                   |                |
|-----------------------------------------------|---------------|---------------|---------------|---------------|-------------|------------|-------------------|----------------|
| ERA & E                                       | DB V Trace #  | Received Date | ► ► From      | То            | Patient     |            | +                 | Reset 2 Update |
| Export + Add EOB + Add EOB Batch O Upload ERA |               |               |               |               |             |            |                   |                |
| Check Date                                    | Received Date | Deposit Date  | Check/Trace # | Insurance Co. | # of Claims | Global Adj | Check /EFT Amount | Payment Method |

3. Five plain text files can be uploaded at a time.

| Upload ERA                         |          | ×                                    |
|------------------------------------|----------|--------------------------------------|
| Select ERA Files<br>ERAs to upload | C Select | Up to 5 plain text files are allowed |
|                                    |          | 🕹 Upload                             |

Once the file is successfully uploaded, the staff member who initiated the upload will receive a confirmation to the email address on file.